| 30<br>60                                                                                  |              |
|-------------------------------------------------------------------------------------------|--------------|
|                                                                                           |              |
|                                                                                           |              |
|                                                                                           |              |
| Date:                                                                                     |              |
| technologies       Schließanlage       LSM Mobile       Schließungen                      |              |
| Auslesen     Auswählen       Filter     Durchfuhren       Einstellungen     Config Device |              |
| LSM Mobile                                                                                | Simons≣Voss  |
| <b>Manuale</b><br>08.08.2022                                                              |              |
|                                                                                           |              |
|                                                                                           | Simons=Voss  |
|                                                                                           | technologies |

# Indice

| 1  | Inforr | nazioni          | generali                                                                                      |            |
|----|--------|------------------|-----------------------------------------------------------------------------------------------|------------|
|    | 1.1    | Avvisi c         | di sicurezza generali                                                                         |            |
|    | 1.2    | Avvisi l         | egali                                                                                         | 4          |
| 2  | Requ   | isiti di si      | stema                                                                                         | 5          |
| 3  | Utiliz | zo confo         | orme                                                                                          | 7          |
| 4  | Instal | llazione         | LSM Mobile                                                                                    | 8          |
| 5  | Prepa  | arazione         | e: esportazione del database da LSM a LSM Mobile                                              | 13         |
| 6  | Task   | esporta          | ti                                                                                            | 21         |
| 7  | Apert  | ura del          | database                                                                                      | 22         |
| 8  | Esecu  | Jzione d         | lel lavoro con LSM Mobile                                                                     |            |
|    | 8.1    | Lettura          | a della chiusura                                                                              |            |
|    | 8.2    | Program<br>8 2 1 | mmazione della chiusura<br>Programmazione della chiusura accanto al dispositivo di programmaz | 25<br>ione |
|    |        | 0.2.1            |                                                                                               |            |
|    |        | 8.2.2            | Programmazione di una determinata chiusura                                                    |            |
|    | 8.3    | Sostitu          | izione del dispositivo di programmazione                                                      |            |
|    | 8.4    | Manter           | nete la connessione                                                                           | 32         |
| 9  | Riela  | borazioi         | ne: reimportazione dei dati                                                                   | 33         |
| 10 | Desci  | rizione c        | lelle impostazioni                                                                            | 37         |
| 11 | Supp   | orto e u         | lteriori informazioni                                                                         |            |

# 1 Informazioni generali

#### 1.1 Avvisi di sicurezza generali

| Avvertenza (ANSI<br>Z535.6) | Possibili effetti immediati di non conformità     |
|-----------------------------|---------------------------------------------------|
| PERICOLO                    | Morte o lesioni gravi (probabile)                 |
| AVVERTENZA                  | Morte o lesioni gravi (possibili, ma improbabili) |
| ATTENZIONE                  | Lieve ferita                                      |
| AVVISO                      | Danni materiali o malfunzionamento                |
| NOTA                        | Basso o no                                        |

### Avvertenze (ANSI Z535.6)

PERICOLO: Morte o lesioni gravi (probabile), AVVERTENZA: Morte o lesioni gravi (possibili, ma improbabili), ATTENZIONE: Lieve ferita, AVVISO: Danni materiali o malfunzionamento, NOTA: Basso o no

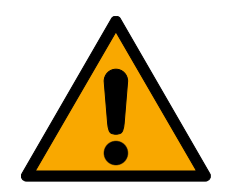

### AVVERTENZA

#### Accesso bloccato

Con componenti montati e/o programmati in modo difettoso, l'accesso attraverso una porta può restare bloccato. La SimonsVoss Technologies GmbH non risponde delle conseguenze di un accesso bloccato, per esempio nel caso si debba accedere a persone ferite o in pericolo, di danni a cose o altri danni!

#### Accesso bloccato tramite manipolazione del prodotto

Se si modifica il prodotto da solo, possono verificarsi malfunzionamenti e l'accesso attraverso una porta può essere bloccato.

 Modificare il prodotto solo quando necessario e solo nel modo descritto nella documentazione.

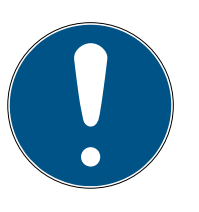

### ΝΟΤΑ

#### Uso conforme

I prodotti SimonsVoss sono concepiti esclusivamente per l'apertura e la chiusura di porte e oggetti simili.

Non utilizzare i prodotti SimonsVoss per altri scopi.

#### Qualifiche richieste

L'installazione e la messa in servizio richiedono conoscenze specialistiche.

Solo personale qualificato può installare e mettere in servizio il prodotto.

Non si escludono modifiche o perfezionamenti tecnici, anche senza preavviso.

La versione in lingua tedesca è il manuale di istruzioni originale. Altre lingue (redazione nella lingua del contratto) sono traduzioni delle istruzioni originali.

Leggere e seguire tutte le istruzioni di installazione, installazione e messa in servizio. Passare queste istruzioni e tutte le istruzioni di manutenzione all'utente.

### 1.2 Avvisi legali

Si avvisa espressamente l'acquirente che l'uso di un sistema di chiusura (ad es. con registrazione degli accessi e funzioni DoorMonitoring) può essere soggetto a obblighi legali di autorizzazione, in particolare in materia di tutela della privacy, e diritti di compartecipazione dei dipendenti. La responsabilità dell'uso a norma di legge del prodotto è dell'acquirente o cliente e dell'utente finale.

L'uso non conforme agli accordi o inconsueto, che non corrisponda cioè espressamente ad interventi di riparazione o modifiche autorizzati da SimonsVoss Technologies GmbH o ad un'assistenza non corretta, può causare malfunzionamenti ed è pertanto vietato. Qualunque modifica non autorizzata da SimonsVoss Technologies GmbH determina la perdita di qualunque richiesta di responsabilità e garanzia, inclusi eventuali diritti di garanzia specificamente pattuiti.

# 2 Requisiti di sistema

#### ΝΟΤΑ

#### Diversi livelli di diritti per LSM e server VNHost

Se VNHost accede al database LSM, l'esecuzione di LSM potrebbe essere disturbata e potrebbe non funzionare con il database.

Eseguite sempre LSM come amministratore.

#### AVVISO

#### Windows RT di SimonsVoss non supportato

Il programma non è supportato. Non si possono escludere errori. SimonsVoss non si assume alcuna responsabilità.

Non utilizzate LSM Mobile su sistemi Windows RT.

Per poter far funzionare il software in modo stabile, devono essere soddisfatti i seguenti requisiti minimi di sistema:

Il tablet deve avere una capacità di batteria sufficiente, poiché il dispositivo di programmazione SmartCD è alimentato anche dal tablet. L'utente di Windows deve avere pieni diritti di lettura/scrittura sul PC.

| Sistema operativo | Windows 10 (32/64 bit)                                                                                                    |
|-------------------|----------------------------------------------------------------------------------------------------|
| Processore        | 2,66 GHz o più veloce (Intel, AMD)                                                                                                    |
|                   | Minimo 1 porta USB (2.0 compatibi-<br>le)                                                                                                    |
| Collegamenti      | Alternativa: integrare tablet / note-<br>book nella rete. Condividendo una<br>directory sul tablet / notebook,<br>l'esportazione da LSM Basic / Busi-<br>ness può essere effettuata diretta-<br>mente sul tablet / notebook. |
| Memoria libera    | Spazio di memoria: minimo 1 GB<br><i>(durante l'installazione ca. 1 GB)</i><br>Memoria di lavoro: min. 2 GB                                                                                                    |
| Display           | min. 1024x768                                                                                                    |

LSM Mobile PC è adatto anche per un sistema di chiusura passivo e può comandare anche SmartCD.MP.

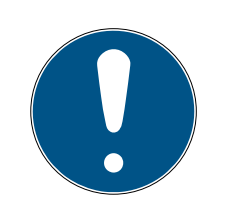

# ΝΟΤΑ

#### Accoppiamento SmartCD2.G2 sullo smartphone

La comunicazione Bluetooth tra SmartCD2.G2 e PC/laptop non è possibile.

 Se si utilizza lo SmartCD2.G2 con uno smartphone tramite Bluetooth, scollegare nuovamente il cavo di collegamento dallo SmartCD2.G2 al PC/laptop.

# 3 Utilizzo conforme

LSM Mobile è una soluzione compatta del software LSM e può essere utilizzata per l'uso mobile, ad esempio su un tablet Windows. Il software di programmazione permette la programmazione, la lettura, l'apertura d'emergenza e la regolazione dell'orologio delle chiusure nel Sistema 3060.

# 4 Installazione LSM Mobile

- Requisiti di sistema per LSM Mobile soddisfatti (vedere *Requisiti di sistema* [> 5]).
- 1. Eseguite il file Setup.
  - └→ Si apre la finestra "Gestione account utente".

| Controllo dell'account utente                                                                    | × |
|--------------------------------------------------------------------------------------------------|---|
| Vuoi consentire a questa app di apportar<br>modifiche al dispositivo?                            | e |
| Ismmobile_setup_3_5_sp1                                                                          |   |
| Autore verificato: SimonsVoss Technologies GmbH<br>Origine file: Unità disco rigido nel computer |   |
| Mostra altri dettagli                                                                            |   |
| Sì No                                                                                            |   |
|                                                                                                  |   |

- 2. Fare clic sul pulsante Sì.
  - → Si apre InstallShield Wizard.

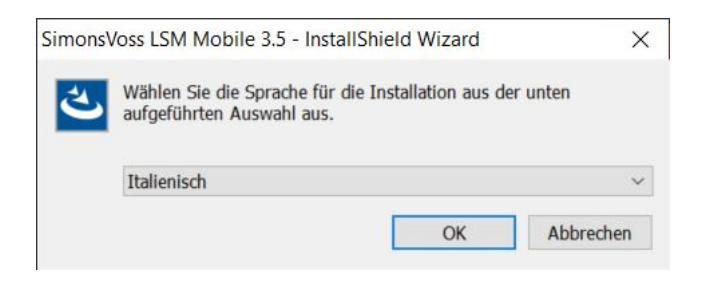

- 3. Selezionate la lingua in cui deve essere installato LSM Mobile.
  - └→ Si apre la finestra di setup di LSM Mobile.

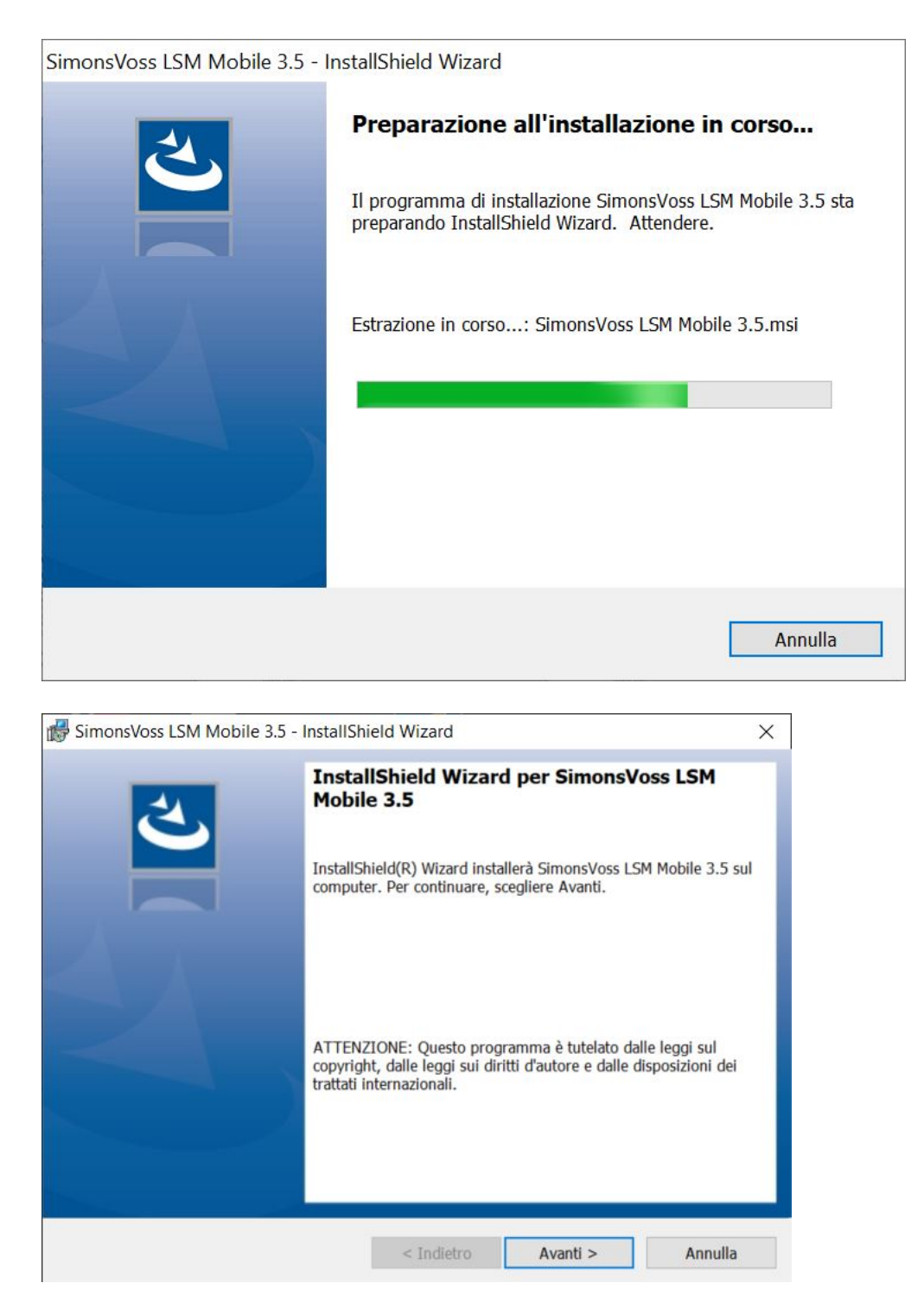

4. Fate clic sul tasto Avanti.

5. Accettate l'accordo di licenza con l'utente finale (EULA, End User License Agreement).

| 👹 SimonsVoss LSM Mobile 3.5 - InstallShie                                                                                                    | eld Wizard                                                                                                    |                                                                                                    | ×                                                       |
|----------------------------------------------------------------------------------------------------|----------------------------------------------------------------------------------------------------|----------------------------------------------------------------------------------------------------|---------------------------------------------------------|
| Contratto di licenza<br>Leggere attentamente il seguente contratto                                                                                                    | di licenza.                                                                                                    |                                                                                                    | と                                                       |
| CONTRATTO DI LICENZA PER L'I<br>SimonsVoss Technologies Gmbi<br>IMPORTANTE! LEGGERE CON ATTI<br>licenza per l'utente finale<br>Technologies GmbH è un cont:<br>(persona fisica o persona g.<br>presente EULA) e la SimonsV<br>applica al prodotto software<br>GmbH a cui è allegato, inclu<br>supporti, il materiale stamp<br>elettronica (il "prodotto so | UTENTE FINA<br>H(r) SOFTWA<br>ENZIONE: qu<br>("EULA") c<br>ratto legal<br>iuridica, c<br>oss Technol<br>e di Simons<br>uso tutti j<br>pato e la c<br>oftware"). | ALE (EULA) PER<br>ARE<br>di SimonsVoss<br>mente valido<br>denominata "Vo<br>logies GmbH e<br>sVoss Technolo<br>t rispettivi<br>documentazione<br>Il prodotto s | o di<br>tra voi<br>bi" nel<br>si<br>ogies<br>coftware V |
| • Accetto i termini del contratto di licenza                                                                                                    |                                                                                                    |                                                                                                    | Stampa                                                  |
| 🔘 Rifiuto i termini del contratto di licenza                                                                                                    |                                                                                                    |                                                                                                    |                                                         |
| InstallShield                                                                                                    |                                                                                                    |                                                                                                    |                                                         |
| [                                                                                                    | < Indietro                                                                                                    | Avanti >                                                                                                    | Annulla                                                 |

- 6. Fate clic sul tasto Avanti.
- 7. Inserite le Informazioni sul cliente.

| 👹 SimonsVoss LSM Mobile 3.5 - InstallShiel | d Wizard   |          | ×       |
|--------------------------------------------|------------|----------|---------|
| Informazioni sul cliente                   |            |          | 1       |
| Immettere i propri dati.                   |            |          |         |
| Nome utente:                               |            |          |         |
| Windows User                               |            |          |         |
| Società:                                   |            |          |         |
| Allegion                                   |            |          |         |
|                                            |            |          |         |
|                                            |            |          |         |
|                                            |            |          |         |
|                                            |            |          |         |
|                                            |            |          |         |
|                                            |            |          |         |
| InstallShield                              |            |          |         |
|                                            | < Indietro | Avanti > | Annulla |

8. Fate clic sul tasto Avanti.

9. Fate clic sul tasto Cambia..., per selezionare la cartella di destinazione.

| BimonsVoss LSM Mobile 3.5 - InstallShield Wizard                                                                                               | ×       | ]        |
|----------------------------------------------------------------------------------------------------|---------|----------|
| Cartella di destinazione                                                                                                    | 4       |          |
| Scegliere Avanti per eseguire l'installazione su questa cartella oppure scegliere<br>Cambia per eseguire l'installazione su un'altra cartella. | C       |          |
| Installa SimonsVoss LSM Mobile 3.5 su:<br>C:\Program Files (x86)\SimonsVoss\LSMMobile_3_5\                                                     | Cambia  |          |
| InstallShield                                                                                                    | Annulla |          |
|                                                                                                    |         |          |
| BimonsVoss I SM Mobile 3.5 - InstallShield Wizard                                                                                              |         | X        |
| Cambia la cartella corrente di dectinazione                                                                                                    |         |          |
| Consente di selezionare manualmente la cartella di destinazione.                                                                               |         | 2        |
| Cerca in:                                                                                                    |         |          |
| LSMMobile_3_5                                                                                                    | ~       | <b>E</b> |
| Confgen_cemu_package_lib                                                                                                    |         |          |
| Nome cartella:                                                                                                    |         |          |
| C:\Program Files (x86)\SimonsVoss\LSMMobile_3_5\                                                                                               |         |          |
| InstallShield                                                                                                    |         |          |
|                                                                                                    | ОК      | Annulla  |

- → Si aprirà la finestra Esplora risorse.
- 10. Scorrete fino ad arrivare alla vostra cartella di output.
- 11. Fare clic sul pulsante OK .
  - └→ La finestra Esplora risorse si chiude.

#### 12. Fate clic sul tasto Installa.

| 😽 SimonsVoss LSM Mobile 3.5 - Install                                              | Shield Wizard                     |                         | ×              |
|------------------------------------------------------------------------------------|-----------------------------------|-------------------------|----------------|
| Pronta per l'installazione del progra                                              | mma                               |                         | 1              |
| La procedura guidata è pronta per inizia                                           | are l'installazione.              |                         |                |
| Scegliere Installa per iniziare l'installazio                                      | one.                              |                         |                |
| Per rivedere o modificare qualsiasi imp<br>Annulla per uscire dalla procedura guid | ostazione di installazio<br>lata. | ne, fare clic su Indiel | tro. Scegliere |
|                                                                                    |                                   |                         |                |
|                                                                                    |                                   |                         |                |
|                                                                                    |                                   |                         |                |
|                                                                                    |                                   |                         |                |
|                                                                                    |                                   |                         |                |
|                                                                                    |                                   |                         |                |
| InstallShield                                                                      |                                   |                         | ·              |
|                                                                                    | < Indietro                        | Installa                | Annulla        |

- $\mapsto$  L'installazione viene avviata.
- └→ L'installazione è completata e può essere chiusa con Fine .

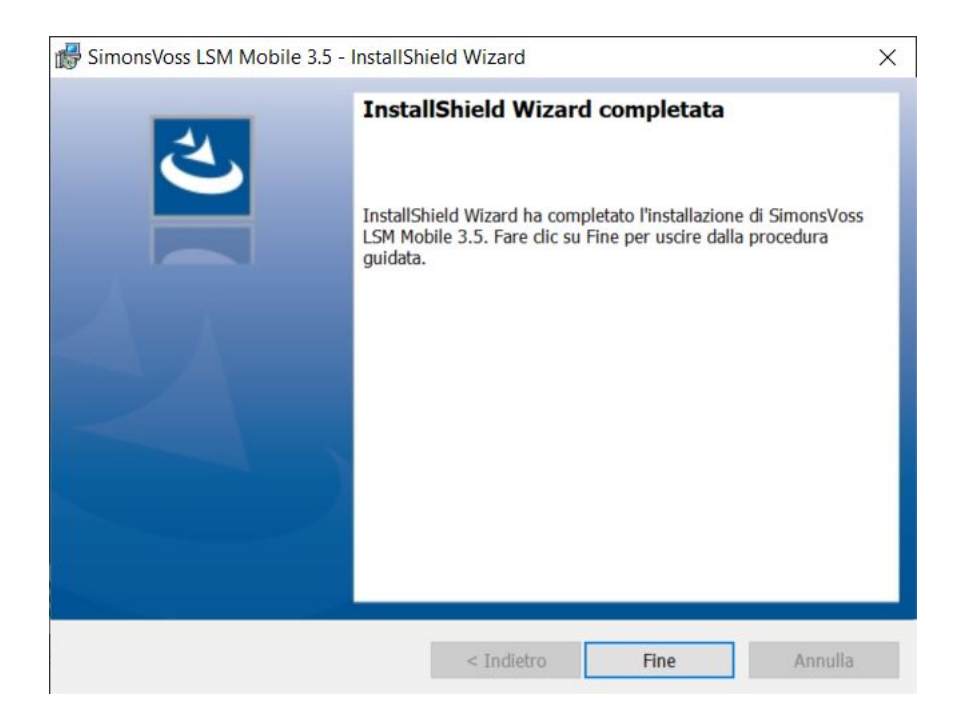

### 5 Preparazione: esportazione del database da LSM a LSM Mobile

- ✓ Il sistema di chiusura è stato creato correttamente.
- ✓ La chiusura è stata creata correttamente.
- 1. Aprire il sistema di chiusura nell'LSM.
- 2. Selezionate nella barra superiore del programma | Programmaz. | la voce LSM Mobile → Esporta su LSM Mobile → LSM Mobile PC.

| Programmazione Rete Opzioni Finestra Aiuto    |              |                         |                |
|-----------------------------------------------|--------------|-------------------------|----------------|
| Transponder                                   | Ctrl+Shift+T | 2                       |                |
| Chiusura                                      | Ctrl+Shift+L |                         |                |
| Leggere la chiusura selezionata/impostare ora | Ctrl+Shift+K | En                      |                |
| Leggi chiusura                                | Ctrl+Shift+U |                         |                |
| Leggere chiusura Mifare                       | Ctrl+Shift+B |                         |                |
| Leggi transponder                             | Ctrl+Shift+R |                         |                |
| Leggere scheda G1                             | Ctrl+Shift+E | 7                       |                |
| Leggere scheda G2                             | Ctrl+Shift+F | 1 8                     |                |
| Leggere chiusura tramite USB                  | Ctrl+Shift+H | Ba                      |                |
| Leggere chiusura tramite BLE                  | Ctrl+Shift+I | ů                       |                |
| Funzioni speciali                             | >            | lins                    |                |
| Esegui aperura d'emergenza                    |              | - <del>N</del>          |                |
| Testa dispositivo di programmazione           |              |                         |                |
| Testare SmartCD Mifare                        |              | ×                       |                |
| Testare Smart Stick AX                        |              |                         |                |
| LSM Mobile                                    | >            | Esporta su LSM Mobile > | LSM Mobile PDA |
|                                               | * L          | Importa da LSM Mobile > | LSM Mobile PC  |
|                                               | L            | Compiti esportati       | Prepara ordine |

└→ Si apre la schermata di esportazione.

14/39

| orta su LSM Mobile: seleziona imj                       | pianti di chiusura      |                       |                |                |         |       |
|---------------------------------------------------------|-------------------------|-----------------------|----------------|----------------|---------|-------|
| Utente LSM Mobile:                                      |                         | Admin                 |                | •              |         |       |
| Seleziona uno o più impianti<br>di chiusura nell'elenco |                         | HIMYM<br>Testanlage 2 |                |                |         |       |
| 🗖 Tutti gli impianti di chiusura                        |                         |                       |                |                |         |       |
| 🖵 Utilizza filtro:                                      |                         |                       |                |                |         |       |
|                                                         | Cartella di<br>scambio: | D:\LSM\Export LSM N   | /lobile∖TestDB |                |         |       |
|                                                         |                         |                       |                |                |         |       |
|                                                         |                         |                       |                |                |         |       |
|                                                         |                         |                       |                |                |         |       |
|                                                         |                         |                       |                |                |         |       |
|                                                         |                         |                       |                |                |         |       |
|                                                         |                         |                       |                |                |         |       |
|                                                         |                         |                       |                |                |         |       |
|                                                         |                         | < Zurück              | Weiter >       | Fertig stellen | Annulla | Hilfe |

- 3. Scegliete nel menu a discesa ▼ Utente LSM Mobile l'utente che deve lavorare con LSM Mobile.
  - → Questa persona deve poi accedere a LSM Mobile con la sua password.

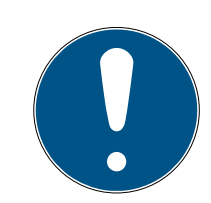

#### ΝΟΤΑ

I task per LSM Mobile possono essere esportati solo per un utente per database.

Se viene selezionato un altro utente con LSM Mobile, i task precedentemente esportati vengono sovrascritti.

- Reimportare i dati prima di selezionare un altro utente per LSM Mobile (vedere *Rielaborazione: reimportazione dei dati* [> 33]).
- 4. Se non desiderate esportare tutti i sistemi di chiusura, disattivate la casella di controllo 🗖 Tutti gli impianti di chiusura ed evidenziare il sistema di chiusura desiderato.
- 5. Fate clic sul tasto .....
  - → Si aprirà la finestra Esplora risorse.

- 6. Selezionate una cartella da utilizzare per lo scambio.
- 7. Fare clic sul pulsante OK.
  - └→ La finestra Esplora risorse si chiude.
- 8. Gli utenti che devono lavorare con LSM Mobile devono essere assegnati a un gruppo di utenti adatto in LSM (Caratteristica "Utilizzare palmare – Utilizzare LSM Mobile").
- 9. Fate clic sul tasto Avanti.
  - └→ La finestra "Esportazione: elenco dei task" si apre.

| Of liciocito          |                 | Nome compito    | Tipo    | Eseguire il/fino a | Esecuzioni |    |
|-----------------------|-----------------|-----------------|---------|--------------------|------------|----|
| Goliath National Bank | 00DRXMX         | Programma       | Compito | - / 22.01.09 14:48 | 0          | 71 |
| Goliath National Bank | 00DRXMX         | Elenco accessi  | Compito | -/22.01.09 14:48   | 0          |    |
| Goliath National Bank | 00DRXMX         | Imposta ora     | Compito | -/22.01.09 14:48   | 0          |    |
| Goliath National Bank | 00DRXMX         | Ripristina      | Consent | - / 22.01.09 14:48 | 0          |    |
| Goliath National Bank | ODRXMX          | Apertura d'emer | Consent | - / 22.01.09 14:48 | 0          |    |
| McLarens/00ESSNC      |                 | Programma       | Compito | - / 22.01.09 14:48 | 0          |    |
| McLarens/00ESSNC      |                 | Elenco accessi  | Compito | - / 22.01.09 14:48 | 0          |    |
| McLarens/00ESSNC      |                 | Imposta ora     | Compito | -/22.01.09 14:48   | 0          |    |
| McLarens/00ESSNC      |                 | Ripristina      | Consent | - / 22.01.09 14:48 | 0          |    |
| McLarens/00ESSNC      |                 | Apertura d'emer | Consent | - / 22.01.09 14:48 | 0          |    |
| Metro News One Studi  | o/07PKA2K       | Programma       | Compito | -/22.01.09 14:48   | 0          |    |
| Metro News One Studi  | o/07PKA2K       | Elenco accessi  | Compito | - / 22.01.09 14:48 | 0          |    |
| Metro News One Stud   | o/07PKA2K       | Imposta ora     | Compito | - / 22.01.09 14:48 | 0          |    |
| Metro News One Studi  | o/07PKA2K       | Ripristina      | Consent | - / 22.01.09 14:48 | 0          |    |
| Metro News One Studi  | o/07PKA2K       | Apertura d'emer | Consent | - / 22.01.09 14:48 | 0          |    |
| Teds Apartment/00E0   | 4K9             | Programma       | Compito | - / 22.01.09 14:48 | 0          |    |
| Teds Apartment/00E0   | 4K9             | Elenco accessi  | Compito | - / 22.01.09 14:48 | 0          |    |
| Teds Apartment/00E0   | 4K9             | Imposta ora     | Compito | - / 22.01.09 14:48 | 0          |    |
| Teds Apartment/00E0   | 4K9             | Ripristina      | Consent | - / 22.01.09 14:48 | 0          |    |
| Teds Apartment/00E0   | 4K9             | Apertura d'emer | Consent | - / 22.01.09 14:48 | 0          |    |
| Post Office Remote Do | or/07PKN1C      | Programma       | Compito | - / 22.01.09 14:48 | 0          |    |
| Post Office Remote Do | or/07PKN1C      | Elenco accessi  | Compito | - / 22.01.09 14:48 | 0          |    |
| Post Office Remote Do | or/07PKN1C      | Imposta ora     | Compito | - / 22.01.09 14:48 | 0          |    |
| Post Office Remote Do | or/07PKN1C      | Ripristina      | Consent | - / 22.01.09 14:48 | 0          |    |
| Post Office Remote Do | or/07PKN1C      | Apertura d'emer | Consent | - / 22.01.09 14:48 | 0          |    |
| Cafà l'amour/INE/ISL  | 13              | Programma       | Compito | - / 22 01 09 14-48 | 0          |    |
| <                     |                 |                 |         |                    | P          | 1  |
|                       |                 |                 |         | Stampa             |            |    |
| Utenti                | Admin           | -               |         |                    |            |    |
|                       | 22 01 04 15:07  | -               |         | C 11 1             | P          |    |
| Data esportazione     |                 |                 |         | Completo           | Breve      |    |
| Data esportazione     | 122.01.01 10.07 |                 |         |                    |            | _  |

10. Fate clic sul tasto Avanti.

→ La finestra "Esportazione in LSM Mobile: selezionare chiusure" si apre.

|         | usure da programmare                      | Fascia               | Mitteleuropäische | Zeit        |                   |
|---------|-------------------------------------------|----------------------|-------------------|-------------|-------------------|
| 🗹 Inol  | ltra elenco completo delle abilitazioni   | Filtro:              | Daseupo           |             |                   |
| - Nas   | scondi sistemi di chiusura già esportati  |                      | Inessuno          |             |                   |
| Selezio | na chiusure                               |                      |                   |             | Selezionato () di |
| RN      | Porta                                     | Settore              |                   | Impianto di |                   |
|         | Goliath National Bank / 00DBXMX           | Work                 |                   | HIMYM       |                   |
|         | Mol arene / 00ESSNC                       | Leigure              |                   | HIMYM       |                   |
|         | Metro News One Studio / 07PKA2K           | Work                 |                   | HIMYM       |                   |
|         | Toda Apartment / ODE0/K9                  | Loigum               |                   |             |                   |
|         | Peet Office Remote Deer (07PKN1C          | Wedd                 |                   |             |                   |
|         | Coff L'amoun ( 00E4012                    | VVOIK                |                   |             |                   |
|         | Carte Caffee ( 00EB0011                   | Leisure              |                   |             |                   |
|         | Lossa Conee / UUFPSAU                     | Leisure              |                   |             |                   |
|         | Post Office Illusiation (0000170          | Leisure              |                   |             |                   |
|         | Post Office Lecture (07DN1DM              | Work                 |                   | HIMTM       |                   |
|         | Post Office Lockers / U/PINTRM            | Work                 |                   | HIMYM       |                   |
|         | Metro News One Studiolights / 0000238     | work                 |                   | HIMYM       |                   |
|         | Hoser Hut Lights / 00DC22L                | Leisure              |                   | HIMYM       |                   |
|         | Teds Backdoor / 0848284                   | [Settore di sistema] |                   | HIMYM       |                   |
|         | Metro News One Conference Room Inside / U | [Settore di sistema] |                   | HIMYM       |                   |
|         | Metro News One Conference Room Outside /  | [Settore di sistema] |                   | HIMYM       |                   |
|         | Testtur2 / 00ENB4L                        | [Settore di sistema] |                   | HIMYM       |                   |
|         | Testtűr 1 / 07S5BF5                       | [Settore di sistema] |                   | HIMYM       |                   |
|         |                                           |                      |                   |             |                   |
|         |                                           |                      |                   |             |                   |
|         |                                           |                      |                   |             |                   |
|         |                                           |                      |                   |             |                   |
|         |                                           |                      |                   |             |                   |
|         |                                           |                      |                   |             |                   |
|         |                                           |                      |                   |             |                   |
|         |                                           |                      |                   |             |                   |

- 11. Selezionate le chiusure (selezione multipla possibile con Ctrl+clic del mouse e/o Shift+clic del mouse).
- 12. Se tutte le chiusure con esigenza di programmazione devono essere esportate, attivate le caselle di controllo 🔽 Tutte o 🔽 Chiusure da programmare
- 13. Fate clic sul tasto Avanti.
  - → La finestra "Esportazione in LSM Mobile: selezionare task" si apre.

|                                                                                                    | Sync         | Compito                                                                                          | Consentito                                                                                                    | Data di scadenza                                    | Quantità |
|----------------------------------------------------------------------------------------------------|--------------|--------------------------------------------------------------------------------------------------|----------------------------------------------------------------------------------------------------|-----------------------------------------------------|----------|
| Goliath National Bank/00DRXMX                                                                                                    | no           | LZP                                                                                              | LZROP                                                                                                    | sab, 26.03.22 10:02                                 | 10       |
| McLarens/00AXNNH                                                                                                    | no           | LZP                                                                                              | LZROP                                                                                                    | sab, 26.03.22 10:02                                 | 10       |
| Metro News One Studio/07PKA2K                                                                                                    | no           | LZP                                                                                              | LZROP                                                                                                    | sab, 26.03.22 10:02                                 | 10       |
| Teds Apartment/00E04K9                                                                                                    | no           | LZP                                                                                              | LZROP                                                                                                    | sab, 26.03.22 10:02                                 | 10       |
| Post Office Remote Door/07PKN1C                                                                                                    |              | LZP                                                                                              | LZROP                                                                                                    | sab, 26.03.22 10:02                                 | 10       |
| Cafè L'amour/00E4SU3                                                                                                    | no           | LZP                                                                                              | LZROP                                                                                                    | sab, 26.03.22 10:02                                 | 10       |
| Costa Coffee/00FP8AU                                                                                                    | no           | LZP                                                                                              | LZROP                                                                                                    | sab, 26.03.22 10:02                                 | 10       |
| Hoser Hut/00ER3/X                                                                                                    | no           | LZP                                                                                              | LZROP                                                                                                    | sab, 26.03.22 10:02                                 | 10       |
| Post Office Illumination/UUCP1/B                                                                                                    | no           | LZP                                                                                              | LZROP                                                                                                    | sab, 26.03.22 10:02                                 | 10       |
| Metro Neuro Ope Studiolighte (000022P                                                                                                    | -            | LZP<br>LZP                                                                                       | LZRUP                                                                                                    | sab, 26.03.22 10:02                                 | 10       |
| Hener Hit Lights (00DC22)                                                                                                    | no           | LZP<br>17P                                                                                       | LZROP                                                                                                    | sab, 26.03.22 10.02                                 | 10       |
| Tede Backdoor/08/828/                                                                                                    | 10           | 17P                                                                                              | LZROP                                                                                                    | eab 26.03.22 10.02                                  | 10       |
| Metro News One Conference Room Inside /084GI T0                                                                                                    | 00           | 17P                                                                                              | LZROP                                                                                                    | sab 26.03.22 10:02                                  | 10       |
| <                                                                                                    |              |                                                                                                  |                                                                                                    |                                                     | >        |
| Chiusura sconosciuta                                                                                                    |              |                                                                                                  | RO                                                                                                    | sab 26.03.22.10:02                                  | 1        |
| Compiti                                                                                                    | •            | Cons                                                                                             | entito                                                                                                    |                                                     | 0        |
| Compiti<br>(P) Programmaz.<br>(T) Leggi elenco transponder<br>(L) Leggi elenco accessi<br>(2) Imposta ora                                                                                                    | •            | Cons<br>F<br>F                                                                                   | <ul> <li>(P) Programmaz.</li> <li>(T) Leggi elenco to</li> <li>(L) Leggi elenco a</li> <li>(Z) Imposta ora</li> </ul>                                                                                                    | ransponder<br>ccessi                                | •        |
| Compiti<br>(P) Programmaz.<br>(T) Leggi elenco transponder<br>(L) Leggi elenco accessi<br>(Z) Imposta ora                                                                                                    | •            | Cons<br>C<br>U<br>U<br>U                                                                         | entito<br>(P) Programmaz.<br>(T) Leggi elenco to<br>(L) Leggi elenco a<br>(Z) Imposta ora<br>(O) Apri porta                                                                                                    | ransponder<br>ccessi                                | •        |
| Compiti<br>(P) Programmaz.<br>(T) Leggi elenco transponder<br>(L) Leggi elenco accessi<br>(Z) Imposta ora<br>Impostazioni                                                                                                    | •            | Cons<br>F<br>F<br>F<br>F                                                                         | <ul> <li>(P) Programmaz.</li> <li>(T) Leggi elenco b</li> <li>(L) Leggi elenco a</li> <li>(Z) Imposta ora</li> <li>(Q) Apri porta</li> <li>(R) Ripristina</li> </ul>                                                             | ansponder<br>ccessi                                 | •        |
| Compiti                                                                                                    | 10           | Cons<br>T<br>T<br>T<br>T<br>T                                                                    | entito<br>7 (P) Programmaz.<br>1 (T) Leggi elenco b<br>7 (L) Leggi elenco a<br>7 (2) Imposta ora<br>7 (0) Apri porta<br>7 (R) Ripristina<br>(A) Modifica transp                                                                  | ransponder<br>ccessi                                | 0        |
| Compiti<br>(P) Programmaz.<br>(T) Leggi elenco transponder<br>(L) Leggi elenco accessi<br>(L) Leggi elenco accessi<br>(L) Leggi elen                                            | •            | 되<br>고<br>고<br>고<br>고<br>고<br>고<br>고<br>고<br>고<br>고<br>고<br>고<br>고<br>고<br>고<br>고<br>고<br>고<br>고 | <ul> <li>(P) Programmaz.</li> <li>(T) Leggi elenco ta</li> <li>(L) Leggi elenco a</li> <li>(Z) Imposta ora</li> <li>(Q) Apri porta</li> <li>(R) Ripristina</li> <li>(A) Modifica transp</li> <li>(I) Modifica dati ef</li> </ul> | ransponder<br>ccessi<br>ponder<br>fettivi           | •        |
| Compiti<br>(T) Leggi elenco transponder<br>(T) Leggi elenco accessi<br>(C) Leggi elenco accessi<br>(C) Leggi elenco accessi<br>(C) Imposta ora<br>Impostazioni<br>Numero massimo di esecuzioni:<br>Esegui fino a:<br>(C) Esegui fino a:<br>(C) Esegui | •<br>10<br>• | Cons<br>F<br>F<br>F<br>F<br>Prein                                                                | entito<br>7 (P) Programmaz.<br>7 (T) Leggi elenco to<br>7 (L) Leggi elenco a<br>7 (2) Imposta ora<br>7 (O) Apri porta<br>7 (R) Ripristina<br>8 (A) Modifica transp<br>9 (I) Modifica dati ef<br>9 apostazioni                    | ransponder<br>cccessi<br>bonder<br>fettivi          | •        |
| Compiti                                                                                                    | •<br>10<br>• | 다<br>다<br>다<br>다<br>다<br>다<br>다<br>다<br>다<br>다<br>다<br>다<br>다<br>다<br>다<br>다<br>다<br>다<br>다      | entito<br>(P) Programmaz.<br>(T) Leggi elenco ta<br>(L) Leggi elenco a<br>(Z) Imposta ora<br>(O) Apri porta<br>(R) Ripristina<br>(A) Modifica transp<br>(I) Modifica transp<br>(I) Modifica transp<br>(Carica                    | ransponder<br>cccessi<br>ponder<br>fettivi<br>Salva | •        |

- 14. Selezionate le chiusure a cui desiderate assegnare i task (è possibile una selezione multipla).
- 15. Selezionate i task da svolgere in LSM Mobile "Compiti" apponendo il segno di spunta nella casella di controllo (vedere *Descrizione delle impostazioni* [▶ 37]).
- 16. Modificatele impostazioni e fate clic sul pulsante Applica.
- 17. Nel campo di immissione inserire un Password per apertura di emergenza .
- 18. Spuntando le caselle di controllo selezionare in "Consentito", quali opzioni possono essere eseguite nell'LSM Mobile.
- 19. Le "Impostazioni" possono essere memorizzate con il tasto Save .
  - → Le impostazioni predefinite possono essere riutilizzate nel processo successivo. A questo scopo fate clic sul tasto Carica.
- 20.Fate clic sul tasto Avanti.
  - La finestra "Esportazione in LSM Mobile: selezionare transponder" si apre.

18/39

| ordonia                                                                                                    | Gruppo transponder                              | Impianto di chiusura                      |
|----------------------------------------------------------------------------------------------------|-------------------------------------------------|-------------------------------------------|
| VdrinLily / 005MBA8<br>ScherbatskyRobin / UID-010000004098FFE8<br>FinksenMarshall / 004U1F2<br>StinsonBarney / 02U00AA<br>MosbyTed / 005MBK2 | Buero<br>Buero<br>Buero<br>Entwicklung<br>Buero | HIMYM<br>HIMYM<br>HIMYM<br>HIMYM<br>HIMYM |
|                                                                                                    |                                                 |                                           |
|                                                                                                    |                                                 |                                           |
|                                                                                                    |                                                 |                                           |
|                                                                                                    |                                                 |                                           |
|                                                                                                    |                                                 |                                           |

21. Se non desiderate esportare i task di programmazione per tutti i transponder, disattivate la casella di controllo 🗖 Tutti e contrassegnate il transponder desiderato (selezione multipla possibile con Ctrl+clic del mouse e/o Shift+clic del mouse).

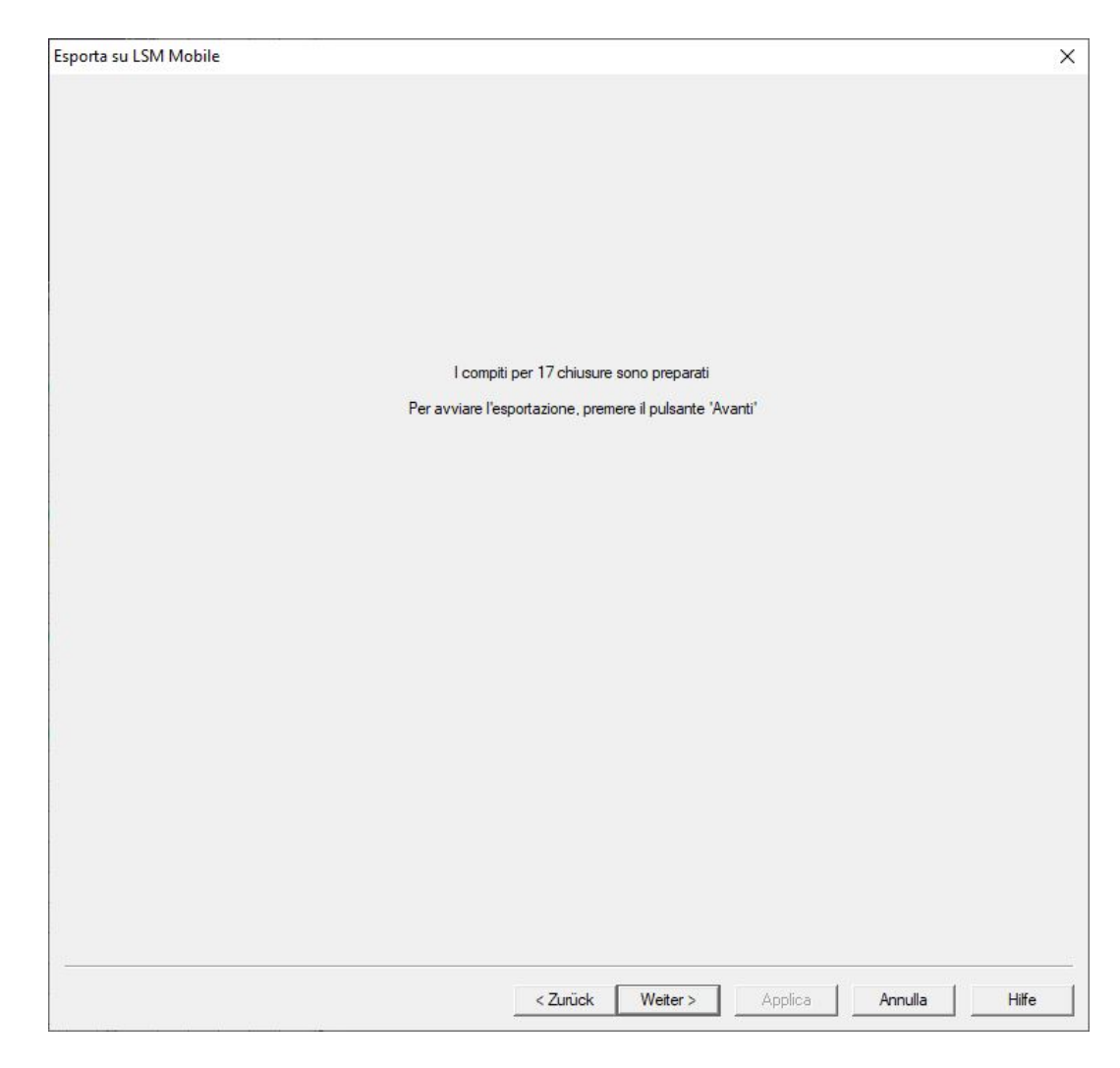

22. Fate clic sul tasto Avanti.

🛏 I dati verranno esportati.

20/39

| sporta su LSM Mobile |                                                        |  |
|----------------------|--------------------------------------------------------|--|
|                      |                                                        |  |
|                      |                                                        |  |
|                      |                                                        |  |
|                      |                                                        |  |
|                      |                                                        |  |
|                      |                                                        |  |
|                      |                                                        |  |
|                      |                                                        |  |
|                      |                                                        |  |
|                      |                                                        |  |
|                      | Esportazione dati sul LSM Mobile conclusa con successo |  |
|                      |                                                        |  |
|                      |                                                        |  |
|                      |                                                        |  |
|                      |                                                        |  |
|                      |                                                        |  |
|                      |                                                        |  |
|                      |                                                        |  |
|                      |                                                        |  |
|                      |                                                        |  |
|                      |                                                        |  |
|                      |                                                        |  |
|                      |                                                        |  |
|                      |                                                        |  |
|                      |                                                        |  |
|                      |                                                        |  |
|                      |                                                        |  |
|                      |                                                        |  |
|                      |                                                        |  |
|                      |                                                        |  |
|                      |                                                        |  |
|                      |                                                        |  |
|                      | I I                                                    |  |

23. Fare clic sul pulsante Esci.

# 6 Task esportati

Selezionate nella barra superiore del programma | Programmaz. | la voce LSM Mobile → Task esportati.

| Programmazione Rete Opzioni Finestra Aiuto    |                             |
|-----------------------------------------------|-----------------------------|
| Transponder                                   | Ctrl+Shift+T                |
| Chiusura                                      | Ctrl+Shift+L                |
| Leggere la chiusura selezionata/impostare ora | Ctrl+Shift+K                |
| Leggi chiusura                                | Ctrl+Shift+U                |
| Leggere chiusura Mifare                       | Ctrl+Shift+B                |
| Leggi transponder                             | Ctrl+Shift+R                |
| Leggere scheda G1                             | Ctrl+Shift+E                |
| Leggere scheda G2                             | Ctrl+Shift+F                |
| Leggere chiusura tramite USB                  | Ctrl+Shift+H                |
| Leggere chiusura tramite BLE                  | Ctrl+Shift+I                |
| Funzioni speciali                             | > lis                       |
| Esegui aperura d'emergenza                    |                             |
| Testa dispositivo di programmazione           |                             |
| Testare SmartCD Mifare                        | ×                           |
| Testare Smart Stick AX                        |                             |
| LSM Mobile                                    | > Esporta su LSM Mobile >   |
|                                               | 🗙 🗶 Importa da LSM Mobile > |
| W                                             | X Compiti esportati         |

- └→ La finestra "Task esportati" si apre.
- → Tutte i task esportati vengono visualizzate con informazioni più dettagliate.

| mpiti esportati            |         |                   |            |         |                 |                   |               |                   |   |
|----------------------------|---------|-------------------|------------|---------|-----------------|-------------------|---------------|-------------------|---|
| Seleziona tutto            |         |                   |            |         | Visualizza comp | iti per tutti gli | utenti        |                   |   |
| Data esportazione Q        | uantità | da utente GUI     | Creato     |         | per utente PDA  | Eseguito          | Importato     | Progetto database |   |
| 2022/03/14 10:09 77        | /45     | Admin             | 2022/03/14 | 10.09   | Admin           | 0/0               | 0/0           | TestDB            |   |
| 2022/01/24 10:45 7         | 7/45    | Admin             | 2022/01/24 | 10.45   | Admin           | 0/0               | 0/0           | TestDB            | _ |
| 2022/01/21 13:59 7         | /45     | Admin             | 2022/01/21 | 13.59   | Admin           | 0/0               | 0/0           | TestDB            |   |
| 2022/01/04 15:45 77        | /45     | Admin             | 2022/01/04 | 15:45   | Admin           | 0/0               | 0/0           | TestDB            |   |
| 2022/01/04 15:07 77        | 7/45    | Admin             | 2022/01/04 | 15:07   | Admin           | 0/0               | 0/0           | TestDB            |   |
|                            | 1.0     |                   | 1=         | -       | 1               | 1-                |               |                   |   |
| Chiusura                   | Non     | ne compito        | Tipo       | Esecuzi | Eseguito        | Ese               | juire fino a  | Stato             |   |
| Goliath National Bank/00D. | Impo    | osta ora          | Compito    | 0       |                 | 202               | 2/03/19 10:07 | esportato         |   |
| Goliath National Bank/00D. | . Leg   | gi elenco accessi | Compito    | 0       |                 | 202               | 2/03/19 10:07 | esportato         |   |
| Goliath National Bank/00D. | . Prog  | grammaz.          | Compito    | 0       |                 | 202               | 2/03/19 10:07 | esportato         |   |
| Goliath National Bank/00D. | Apri    | porta             | Consent    | 0       |                 | 202               | 2/03/19 10:07 | esportato         |   |
| Goliath National Bank/00D. | . Ripr  | istina            | Consent    | 0       |                 | 202               | 2/03/19 10:07 | esportato         |   |
| McLarens/00AXNNH           | Ripr    | istina            | Consent    | 0       |                 | 202               | 2/03/19 10:07 | esportato         |   |
| McLarens/00AXNNH           | Apri    | porta             | Consent    | 0       |                 | 202               | 2/03/19 10:07 | esportato         |   |
| McLarens/00AXNNH           | Prog    | rammaz.           | Compito    | 0       |                 | 202               | 2/03/19 10:07 | esportato         |   |
| McLarens/00AXNNH           | Leg     | gi elenco accessi | Compito    | 0       |                 | 202               | 2/03/19 10:07 | esportato         |   |
| McLarens/00AXNNH           | Impo    | osta ora          | Compito    | 0       |                 | 202               | 2/03/19 10:07 | esportato         |   |
| Metro News One Studio/07   | Ripr    | istina            | Consent    | 0       |                 | 202               | 2/03/19 10:07 | esportato         |   |
| Metro News One Studio/07   | Apri    | porta             | Consent    | 0       |                 | 202               | 2/03/19 10:07 | esportato         |   |
| Metro News One Studio/07   | Prog    | grammaz.          | Compito    | 0       |                 | 202               | 2/03/19 10:07 | esportato         |   |
| Metro News One Studio/07   | Leg     | gi elenco accessi | Compito    | 0       |                 | 202               | 2/03/19 10:07 | esportato         |   |
| Metro News One Studio/07   | Impo    | osta ora          | Compito    | 0       |                 | 202               | 2/03/19 10:07 | esportato         |   |
| Teds Apartment/00E04K9     | Ripr    | istina            | Consent    | 0       |                 | 202               | 2/03/19 10:07 | esportato         |   |
| Teds Apartment/00E04K9     | Apri    | porta             | Consent    | 0       |                 | 202               | 2/03/19 10:07 | esportato         |   |
| Teds Apartment/00E04K9     | Proc    | rammaz.           | Compito    | 0       |                 | 202               | 2/03/19 10:07 | esportato         |   |
| Teds Apartment/00E04K9     | Leg     | gi elenco accessi | Compito    | 0       |                 | 202               | 2/03/19 10:07 | esportato         |   |
| Teds Apartment/00E04K9     | Impo    | osta ora          | Compito    | 0       |                 | 202               | 2/03/19 10:07 | esportato         |   |
| Post Office Remote Door/0  | 7 Ripr  | istina            | Consent    | 0       |                 | 202               | 2/03/19 10:07 | esportato         |   |
| Post Office Remote Door/0  | 7 Apri  | porta             | Consent    | 0       |                 | 202               | 2/03/19 10:07 | esportato         |   |
| Post Office Remote Door/0  | 7 Prog  | grammaz.          | Compito    | 0       |                 | 202               | 2/03/19 10:07 | esportato         |   |
|                            |         |                   |            |         |                 |                   |               |                   |   |
|                            |         | Rimuovere         | 1          |         |                 |                   | Engl          | 1                 |   |

# 7 Apertura del database

- ✓ L'esportazione è stata effettuata correttamente (vedere Preparazione: esportazione del database da LSM a LSM Mobile [▶ 13]).
- 1. Fate cli sul tasto ..., per impostare la cartella con i dati esportati.

| Registro banca dati              | ×       |
|----------------------------------|---------|
| File                             |         |
| Registro banca dati              |         |
| D:\LSM\Export LSM Mobile\TestDB\ |         |
|                                  |         |
|                                  |         |
|                                  |         |
|                                  |         |
|                                  |         |
|                                  |         |
| ОК                               | Annulla |

- → Si aprirà la finestra Esplora risorse.
- 2. Scorrete fino ad arrivare alla vostra cartella di output.
- 3. Fare clic sul pulsante OK.
  - └→ La finestra Esplora risorse si chiude.

4. Scegliete nel menu a discesa ▼ Banca dati il database desiderato.

| Accesso<br>File   | ×                |
|-------------------|------------------|
| LOGON             |                  |
| Banca dati        | TestDB           |
| Utente:           | Admin            |
| Password          | ******           |
| Esportato in data | 15:45 04.01.2022 |
|                   | ,                |
|                   |                  |
|                   |                  |
|                   | Rimuovere        |
| ОК                | Annulla          |

- 5. Immettete nel campo Password la password utente.
- 6. Fare clic sul pulsante OK .
- 7. Selezionate dal menu a discesa ▼ Imp.chiusura il sistema di chiusura da programmare.

| Simon         | IS VOSS       |  |
|---------------|---------------|--|
| Imp.chiusura: |               |  |
| НІМҮМ         | <b>•</b>      |  |
| Chiusure      |               |  |
| Leggi         | Seleziona     |  |
| Filtro        | Esegui        |  |
| Investoriani  | Config Daviag |  |

# 8 Esecuzione del lavoro con LSM Mobile

#### 8.1 Lettura della chiusura

- ✓ Adeguato dispositivo di programmazione collegato.
- ✓ Adeguato dispositivo di programmazione impostato in LSM Mobile (vedere Sostituzione del dispositivo di programmazione [▶ 30]).
- 1. Tenere il dispositivo di programmazione accanto alla chiusura, che si desidera leggere.
- 2. Fare clic sul pulsante Leggi.
  - └→ La chiusura viene letta.
  - └→ Si apre la finestra "Proprietà chiusura".

| Proprietà chiusura                                                                           |                      |     | ×         |
|----------------------------------------------------------------------------------------------|----------------------|-----|-----------|
| File                                                                                         |                      |     |           |
| G2 Cilindro di chi                                                                           | usura                |     | << >>     |
| Testtür 1/07S5B                                                                              | F5                   |     |           |
| SId: 9215                                                                                    | LId:                 | 205 |           |
| Batteria:<br>Firmware                                                                        | OK<br>2.4.84         |     |           |
| Configurazione                                                                               |                      |     | Stato     |
| Compito                                                                                      | Eseguito             |     |           |
| <ul> <li>Imposta ora</li> <li>Programma</li> <li>Apertura d'e</li> <li>Ripristina</li> </ul> | No<br>No<br>No<br>No |     |           |
| Esegui                                                                                       | -<br>-<br>-          |     | Proprietà |

#### 8.2 Programmazione della chiusura

# 8.2.1 Programmazione della chiusura accanto al dispositivo di programmazione

- Adeguato dispositivo di programmazione collegato.
- ✓ Adeguato dispositivo di programmazione impostato in LSM Mobile (vedere Sostituzione del dispositivo di programmazione [▶ 30]).
- ✓ La chiusura è già programmata.
- ✓ Chiusura accanto al dispositivo di programmazione.
- 1. Fate clic sul tasto Esegui.

| Simons Voss<br>technologies |  |
|-----------------------------|--|
| Imp.chiusura:               |  |
|                             |  |
| Chiusure                    |  |
| Leggi Seleziona             |  |
| Filtro Esegui               |  |
| Impostazioni Config Device  |  |
|                             |  |

└→ Si apre la richiesta di esecuzione dei task.

| Eseguire compiti                            | ×                                        |
|---------------------------------------------|------------------------------------------|
| Volete eseguire tut<br>la chiusura 'Testtür | ti i compiti previsti per<br>1/07S5BF5'. |
| 🗆 Non visualizzare                          | più questo                               |
| messaggio.                                  |                                          |

- 2. Fare clic sul pulsante OK.
  - → Inizia la programmazione.

|                      | ×                                            |
|----------------------|----------------------------------------------|
|                      |                                              |
| Attendere            | 6                                            |
| La chiusura viene ge | enerata.                                     |
|                      |                                              |
|                      |                                              |
|                      |                                              |
|                      |                                              |
|                      |                                              |
|                      |                                              |
| Annulla              |                                              |
|                      | Attendere<br>La chiusura viene ge<br>Annulla |

→ Programmazione completata.

| Programmaz,              | × |
|--------------------------|---|
| File                     |   |
| Terminato                |   |
| Programmazione terminata |   |
| 3                        |   |
|                          |   |
|                          |   |
|                          |   |
|                          |   |
|                          |   |
|                          |   |
| ОК                       |   |
|                          |   |

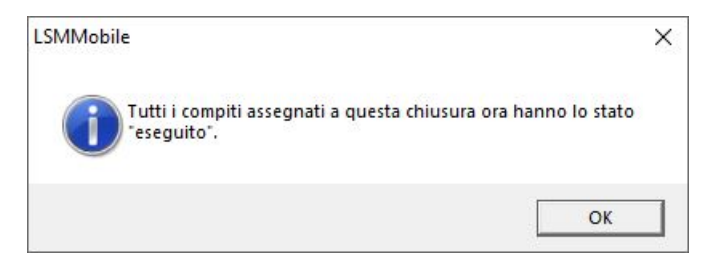

#### 8.2.2 Programmazione di una determinata chiusura

- Adeguato dispositivo di programmazione collegato.
- ✓ Adeguato dispositivo di programmazione impostato in LSM Mobile (vedere Sostituzione del dispositivo di programmazione [▶ 30]).
- ✓ Chiusura accanto al dispositivo di programmazione.
- 1. Fate clic sul tasto Seleziona.

|    | Simon       |               |  |
|----|-------------|---------------|--|
|    | techni      | ologies-      |  |
| Im | p.chiusura: |               |  |
| ļĒ |             |               |  |
| ſ  | Chiusure    |               |  |
| _  | Leggi       | Seleziona     |  |
|    | Filtro      | Esegui        |  |
|    |             | Config Davias |  |

2. Se desiderate filtrare le voci visualizzate: fate clic sul tasto Filtro e impostate il filtro.

| Ricerca ch | iusura               | × |
|------------|----------------------|---|
| File       |                      |   |
|            | CRITERI FILTRO       |   |
|            | Il nome comprende    |   |
|            | I.                   |   |
|            | Compiti non eseguiti |   |
|            | Filtrare             |   |
|            |                      |   |
|            |                      |   |
|            |                      |   |
|            |                      |   |
|            |                      |   |

└→ Un filtro attivo è indicato da una F rossa.

| Chiusure<br>File                                                                                            |                                                                                                    |                                 |        | × |
|----------------------------------------------------------------------------------------------------|----------------------------------------------------------------------------------------------------|---------------------------------|--------|---|
| CHIUSUR                                                                                                    | E                                                                                                    |                                 |        |   |
| Nome<br>Cafè L'a<br>Costa C<br>Goliath I<br>McLarer<br>Metro N<br>Post Off<br>Teds Ap<br>Teds Ba<br>Teds Ba | amour/00E4SU3<br>offee/00FP8AU<br>National Bank/000<br>ns/00ESSNC<br>ews One Studio/0<br>ice Illumination/00<br>artment/00E04K9<br>ckdoor/0848284<br>0EFAL8 | DRXMX<br>07PKA20<br>0CP17B<br>9 | <      |   |
|                                                                                                    | Programma                                                                                                    | F                               | Leggi  |   |
|                                                                                                    | Proprietà                                                                                                    |                                 | Filtro |   |

- 3. Evidenziate la chiusura che desiderate programmare.
- 4. Fate clic sul tasto Programma.

| Chiusure                                                                                                    |                                                                                                    | > |
|----------------------------------------------------------------------------------------------------|----------------------------------------------------------------------------------------------------|---|
| File                                                                                                    |                                                                                                    |   |
| CHIUSURE                                                                                                    |                                                                                                    |   |
| Nome                                                                                                    |                                                                                                    | ^ |
| <ul> <li>Metro News One Confe</li> <li>Metro News One Studio</li> <li>Metro News One Studio</li> <li>Post Office Illumination/</li> <li>Post Office Lockers/07F</li> <li>Post Office Remote Doi</li> <li>Teds Apartment/00E04</li> <li>Teds Backdoor/084828</li> <li>Testtür 1/07S5BF5</li> <li>Testtür2/00ENB4L</li> </ul> | vrence Room Outside/084GL<br>b/07PKA2K<br>blights/000023B<br>/00CP17B<br>PN1RM<br>or/07PKN1C<br>K9 | * |
| Programma                                                                                                    | Leggi                                                                                              |   |
| Proprietà                                                                                                    | Filtro                                                                                             |   |

└→ Si apre la finestra "Opzioni di programmazione".

| Opzioni d | li programmazione                                                     |                        | × |
|-----------|-----------------------------------------------------------------------|------------------------|---|
| File      |                                                                       |                        |   |
|           | PROGRAMMAZIONE                                                        |                        |   |
|           | Prego posizionate il Confiç<br>vicinanza della chiusura e<br>"Avvio". | g Device in<br>premete |   |
|           | Testtür 1/07S5BF5                                                     |                        |   |
|           | 🗖 Compact Reader                                                      |                        |   |
|           | Opzioni di programr                                                   | nazione                |   |
|           | Ripetere programma                                                    | zione                  |   |
|           | Awia                                                                  | Annulla                |   |

- 5. Fate clic sul tasto Avvia.
  - → Inizia il processo di programmazione.

|                    |                                  | ×                                   |
|--------------------|----------------------------------|-------------------------------------|
|                    |                                  |                                     |
| Attendere          | 0                                |                                     |
| chiusura viene gen | erata.                           |                                     |
|                    |                                  |                                     |
|                    |                                  |                                     |
|                    |                                  |                                     |
|                    |                                  |                                     |
|                    |                                  |                                     |
|                    |                                  |                                     |
| Annulla            |                                  |                                     |
|                    | Attendere<br>chiusura viene gene | Attendere  Chiusura viene generata. |

└→ Processo di programmazione completato.

| Programmaz.         | ×      |
|---------------------|--------|
| File                |        |
| Terminato           | •      |
| Programmazione terr | ninata |
|                     |        |
|                     |        |
|                     |        |
|                     |        |
|                     |        |
|                     |        |
|                     | 1      |
| OK                  |        |
|                     |        |

### 8.3 Sostituzione del dispositivo di programmazione

- ✓ Dispositivo di programmazione da utilizzare collegato.
- 1. Fate clic sul tasto Config Device .
  - └ Si apre la finestra "Configurazione".

| Configurazione | 1                  |             | × |
|----------------|--------------------|-------------|---|
| File           |                    |             |   |
|                | Configurazione Sma | IntCD       |   |
|                | Comport:           | 10          |   |
|                | Baud rate:         | 4800        |   |
|                | SmartCD Mifare     | Γ           |   |
|                | Chiusura con conne | essione USB |   |
|                | Smart Stick AX     | Г           |   |
|                | Test               |             |   |
|                | ОК                 | Annulla     |   |
|                |                    |             |   |
|                |                    |             |   |

 Tramite le caselle di controllo attivate il dispositivo di programmazione desiderato (SmartCD.G2/SmartCD2.G2 → tutte le caselle di controllo disattivate, SmartRelais 3 → Chiusura con porta USB attivata).

- 3. Se desiderate usare uno SmartCD.G2/SmartCD2.G2, fate clic sul tasto .....
  - → La porta COM viene riconosciuta e registrata automaticamente.
- 4. Fate clic sul tasto Test.
  - → La finestra "Dispositivo di connessione" si apre e mostra informazioni sul dispositivo di programmazione collegato.

| Dispositivo di collegamento                                  | × |
|--------------------------------------------------------------|---|
| SmartCD                                                      |   |
| Firmware 9.10.4.43                                           |   |
| Numero di serie: 14-11160426958                              |   |
| Stato batteria:                                              |   |
| Batteria 1 : batteria carica<br>Batteria 2 : batteria carica |   |
|                                                              |   |
|                                                              |   |
|                                                              |   |

- 5. Premete il tasto ESC.
  - └→ La finestra "Dispositivo di connessione" si chiude.
- 6. Fare clic sul pulsante OK .
  - └→ La finestra "Configurazione" si chiude.

#### 8.4 Mantenete la connessione

1. Fate clic sul tasto [offen].

| LSM Mob | ile           |               | × |
|---------|---------------|---------------|---|
| File    |               |               |   |
|         | Simon         | S Voss        |   |
|         | Imp.chiusura: |               |   |
|         | НІМҮМ         | •             |   |
|         | Chiusure      |               |   |
|         | Leggi         | Seleziona     |   |
|         | Filtro        | Esegui        |   |
|         | Impostazioni  | Config Device |   |
|         |               |               |   |

└→ Si apre la finestra "Impostazioni".

| Impostazioni |                                                               | × |
|--------------|---------------------------------------------------------------|---|
| File         |                                                               |   |
|              | IMPOSTAZIONI                                                  |   |
|              | Dopo 5 minuti di inattività richiedere<br>nuovamente il login |   |
|              | OK Annulla                                                    |   |
|              |                                                               |   |

- 2. Disattivate la casella di controllo 🔲 Forzare un nuovo accesso dopo 5 minuti di inattività.
- 3. Fare clic sul pulsante OK.
  - └→ La finestra "Impostazioni" si chiude.
- 🛏 Gli utenti non vengono più disconnessi dopo cinque minuti di inattività.

# 9 Rielaborazione: reimportazione dei dati

Solo dopo aver reimportato i dati, lo stato nel database corrisponde di nuovo allo stato reale nelle chiusure. Quindi importate di nuovo i dati in LSM dopo aver completato tutti i task in LSM Mobile.

- ✓ LSM aperto.
- ✓ Task eseguiti in LSM Mobile.
- ✓ LSM Mobile non è aperto.
- Selezionate nella barra superiore del programma | Programmaz. | la voce LSM Mobile → Importa da LSM Mobile → LSM Mobile PC.

| Programmazione Rete Opzioni Finestra Aiuto    |              |                                       |
|-----------------------------------------------|--------------|---------------------------------------|
| Transponder                                   | Ctrl+Shift+T | 2                                     |
| Chiusura                                      | Ctrl+Shift+L |                                       |
| Leggere la chiusura selezionata/impostare ora | Ctrl+Shift+K | En                                    |
| Leggi chiusura                                | Ctrl+Shift+U |                                       |
| Leggere chiusura Mifare                       | Ctrl+Shift+B |                                       |
| Leggi transponder                             | Ctrl+Shift+R |                                       |
| Leggere scheda G1                             | Ctrl+Shift+E | 2                                     |
| Leggere scheda G2                             | Ctrl+Shift+F | [   Ē                                 |
| Leggere chiusura tramite USB                  | Ctrl+Shift+H | a a a a a a a a a a a a a a a a a a a |
| Leggere chiusura tramite BLE                  | Ctrl+Shift+I | Б.                                    |
| Funzioni speciali                             | >            | tins                                  |
| Esegui aperura d'emergenza                    |              | - N                                   |
| Testa dispositivo di programmazione           |              |                                       |
| Testare SmartCD Mifare                        |              | ×                                     |
| Testare Smart Stick AX                        |              |                                       |
| LSM Mobile                                    | >            | Esporta su LSM Mobile >               |
|                                               |              | Importa da LSM Mobile                 |
|                                               |              | Compiti esportati LSM Mobile PC       |

└→ Si apre la finestra "LSM Mobile: importazione dei dati".

| LSM Mobile: importazione dei dati | ×       |
|-----------------------------------|---------|
|                                   |         |
|                                   |         |
|                                   |         |
|                                   |         |
|                                   |         |
|                                   |         |
|                                   |         |
| D:\LSM\Exporta LSM Mobile\TestDB  |         |
|                                   | Lancest |
|                                   |         |
|                                   |         |
|                                   |         |
|                                   |         |
|                                   |         |
|                                   |         |
| Avanti                            | Annulla |

- 2. Se il percorso del file non porta alla cartella con i dati di LSM Mobile: fate clic sul tasto ... e scorrete fino ad arrivare alla cartella con i dati LSM Mobile.
- 3. Fate clic sul tasto Avanti.
  - └→ I dati vengono importati in LSM.

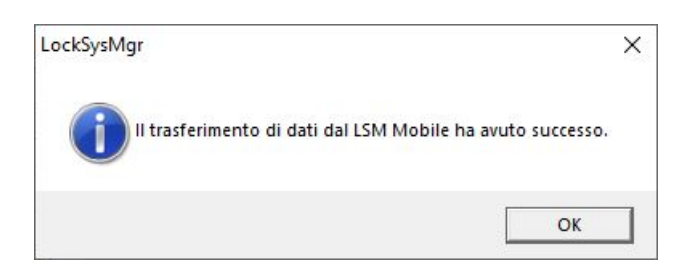

- 4. Fare clic sul pulsante OK.
  - └→ Si apre la finestra "Importazione: elenco dei task".

| porta: elenco compit                   | i              |                             |                             |                    |                                          |            |
|----------------------------------------|----------------|-----------------------------|-----------------------------|--------------------|------------------------------------------|------------|
|                                        | l segue        | enti compiti vengono        | imp <mark>ortati d</mark> a | al LSM Mobile      |                                          |            |
| Chiusure                               |                | Nome                        | compito                     | Tipo               | Eseguire il/fino a                       | Esecuzioni |
| Festtür 1/07S5BF5<br>Festtür 1/07S5BF5 |                | Program                     | mma<br>a ora                | Compito<br>Compito | 22.01.04 16:21 / -<br>22.01.04 16:13 / - | 2<br>1     |
|                                        |                |                             |                             |                    |                                          |            |
|                                        |                |                             |                             |                    |                                          |            |
|                                        |                |                             |                             |                    |                                          |            |
|                                        |                |                             |                             |                    |                                          |            |
|                                        |                |                             |                             |                    |                                          |            |
|                                        |                |                             |                             |                    |                                          |            |
|                                        |                |                             |                             |                    |                                          |            |
|                                        |                |                             |                             |                    |                                          |            |
| Utenti                                 | Admin          | - Visualizza con<br>C tutti | ipiti —                     |                    | Stampa                                   |            |
| Data esportazione                      | 22.01.04 15:45 | eseguito                    |                             |                    | Completo                                 | Breve      |
|                                        |                | mportato                    |                             |                    | Avanti                                   | Annulla    |

- 5. Fate clic sul tasto Avanti.
  - └→ La finestra "Importazione: elenco dei task" si chiude.
  - └→ I dati vengono sincronizzati con il database LSM.

| Importa dal LSM Mobile        |    | × |
|-------------------------------|----|---|
| Dati effettivi della chiusura |    |   |
|                               |    |   |
|                               |    |   |
|                               |    |   |
|                               | OK |   |

└→ Si apre la finestra delle informazioni.

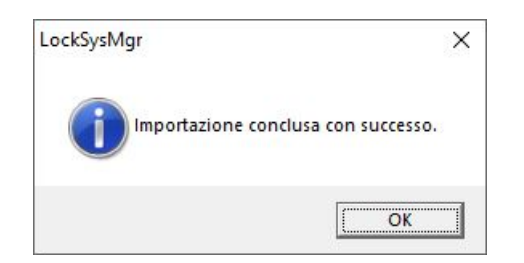

- 6. Fare clic sul pulsante OK .
- └→ Si chiude la finestra delle informazioni.
- → La necessità di programmazione in LSM scompare.

# 10 Descrizione delle impostazioni

| Chiusure       Sync       Compito       Consentito       Bate di scadenza       Quanttal         Goldath National Bark/00DRXMX       no       LZP       LZROP       sab. 260.322 1002       10         Metro News One Studio/07PKA2X       no       LZP       LZROP       sab. 260.322 1002       10         Metro News One Studio/07PKA2X       no       LZP       LZROP       sab. 260.322 1002       10         Post Office Remote Door/07PKN1C       LZP       LZROP       sab. 260.322 1002       10         Consertito       LZP       LZROP       sab. 260.322 1002       10         Costa Coffee/00PF8AU       no       LZP       LZROP       sab. 260.322 1002       10         Post Office IduersTX       no       LZP       LZROP       sab. 260.322 1002       10         Post Office IduersTX       no       LZP       LZROP       sab. 260.322 1002       10         Meter News One Studiologits/000023B       no       LZP       LZROP       sab. 260.322 1002       10         Meter News One Conference Room Inside//084GI T0       no       LZP       LZROP       sab. 260.322 1002       10         Compiti                                                                                                    | orta su LSM Mobile: seleziona compiti                                                                                                    |          |         |                                                                                                    |                        |                              |
|----------------------------------------------------------------------------------------------------|----------------------------------------------------------------------------------------------------|----------|---------|----------------------------------------------------------------------------------------------------|------------------------|------------------------------|
| Chiusure         Sync         Compto         Consentito         Data di scadenza         Quantità           Goliath National Bank/00DRXMX         no         LZP         LZROP         sab. 26.03.22 10:02         10           Metro News One Studio/07PKA2K         no         LZP         LZROP         sab. 26.03.22 10:02         10           Metro News One Studio/07PKNTC         no         LZP         LZROP         sab. 26.03.22 10:02         10           Teds Apatment/00E45433         no         LZP         LZROP         sab. 26.03.22 10:02         10           Costa Coffee: 00FR8AU         no         LZP         LZROP         sab. 26.03.22 10:02         10           Hoser Hut /00ER37X         no         LZP         LZROP         sab. 26.03.22 10:02         10           Fost Office: 00FR8AU         no         LZP         LZROP         sab. 26.03.22 10:02         10           Post Office: Lockers/07PN1RM         no         LZP         LZROP         sab. 26.03.22 10:02         10           Post Office: Lockers/07PN1RM         no         LZP         LZROP         sab. 26.03.22 10:02         10           Hote News One Conference Room Inside/084GI T0         no         LZP         LZROP         sab. 26.03.22 10:02         10                                                                                                    |                                                                                                    |          |         |                                                                                                    | Se                     | ezionato 15 <mark>d</mark> i |
| Goliath National Bank/00DRXMX       no       LZP       LZROP       sab. 26.03.22 10.02       10         McLarens/00AXNINH       no       LZP       LZROP       sab. 26.03.22 10.02       10         Metor News One Studio/07PKN1C       LZP       LZROP       sab. 26.03.22 10.02       10         Teds Apartment/00E45U3       no       LZP       LZROP       sab. 26.03.22 10.02       10         Post Office Remote Door/07PKN1C       LZP       LZROP       sab. 26.03.22 10.02       10         Cata Coffee/07PRAU       no       LZP       LZROP       sab. 26.03.22 10.02       10         Costa Coffee/07PRAU       no       LZP       LZROP       sab. 26.03.22 10.02       10         Post Office Ilumination/00CP17B       no       LZP       LZROP       sab. 26.03.22 10.02       10         Post Office Ilumination/00CP17B       no       LZP       LZROP       sab. 26.03.22 10.02       10         Post Office Ilumination/00CP17B       no       LZP       LZROP       sab. 26.03.22 10.02       10         Metor News One Studiolights/000C21       no       LZP       LZROP       sab. 26.03.22 10.02       10         Teds Backdoor/00484284       no       LZP       LZROP       sab. 26.03.22 10.02       10                                                                                                    | Chiusure                                                                                                    | Sync     | Compito | Consentito                                                                                                    | Data di scadenza       | Quantità /                   |
| McLarens/00AXNNH no LZP LZROP sab. 26.03.22 10.02 10<br>Ted Apatmert/00E04K9 no LZP LZROP sab. 26.03.22 10.02 10<br>Ted Apatmert/00E04K9 no LZP LZROP sab. 26.03.22 10.02 10<br>Café L'amour/00E4SU3 no LZP LZROP sab. 26.03.22 10.02 10<br>Café L'amour/00ER3X no LZP LZROP sab. 26.03.22 10.02 10<br>Post Office Revers/07P1N1RM LZP LZROP sab. 26.03.22 10.02 10<br>Post Office Revers/07P1N1RM LZP LZROP sab. 26.03.22 10.02 10<br>Post Office Revers/07P1R1M LZP LZROP sab. 26.03.22 10.02 10<br>Metro News One Studiolphts/0000238 no LZP LZROP sab. 26.03.22 10.02 10<br>Metro News One Studiolphts/0000238 no LZP LZROP sab. 26.03.22 10.02 10<br>Metro News One Studiolphts/0000238 no LZP LZROP sab. 26.03.22 10.02 10<br>Metro News One Studiolphts/0000238 no LZP LZROP sab. 26.03.22 10.02 10<br>Metro News One Studiolphts/0000238 no LZP LZROP sab. 26.03.22 10.02 10<br>Netro News One Studiolphts/0000238 no LZP LZROP sab. 26.03.22 10.02 10<br>Netro News One Conference Room Inside//084GI T0 no LZP LZROP sab. 26.03.22 10.02 10<br>Netro News One Conference Room Inside//084GI T0 no LZP LZROP sab. 26.03.22 10.02 10<br>Netro News One Conference Room Inside//084GI T0 no LZP LZROP sab. 26.03.22 10.02 10<br>Netro News One Conference Room Inside//084GI T0 no LZP LZROP sab. 26.03.22 10.02 10<br>Netro News One Conference Room Inside//084GI T0 no LZP LZROP sab. 26.03.22 10.02 10<br>Netro News One Conference Room Inside//084GI T0 no LZP LZROP sab. 26.03.22 10.02 10<br>Netro News One Conference Room Inside//084GI T0 no LZP LZROP sab. 26.03.22 10.02 11<br>Compili<br>Preimpostazioni<br>Numero massimo di esecuzioni:<br>Applica<br>Password per apertura d<br>emergenza:<br>Password per apertura d<br>emergenza:<br>Password per apertura d<br>Password per apertura d<br>emergenza:<br>Password per apertura d<br>Password per apertura d<br>Password per apertura d<br>Password per apertura d<br>Password per apertura d<br>Password per apertura d<br>Password per apertura d<br>Password per apertura d<br>Password per apertura d<br>Password per apertura d<br>Password per apertura d<br>Password per apertura d<br>Password per apertura d<br>Password per apertura | Goliath National Bank/00DRXMX                                                                                                    | no       | LZP     | LZROP                                                                                                    | sab, 26.03.22 10:02    | 10                           |
| Metro News One Studio/107FXA2K       no       LZP       LZPOP       sab. 26.03.22 10.02       10         Post Office Remote Door/07PKN1C       LZP       LZPOP       sab. 26.03.22 10.02       10         Café L'amour/00E4SU3       no       LZP       LZROP       sab. 26.03.22 10.02       10         Café L'amour/00E4SU3       no       LZP       LZROP       sab. 26.03.22 10.02       10         Costa Coffee /OPPAU       no       LZP       LZROP       sab. 26.03.22 10.02       10         Hoser Hut /00ER37X       no       LZP       LZROP       sab. 26.03.22 10.02       10         Post Office Lockers/07PN1RM       LZP       LZROP       sab. 26.03.22 10.02       10         Hote Mex One StudiolphtrA0000238       no       LZP       LZROP       sab. 26.03.22 10.02       10         Hote Hut Lights/00DC22L       no       LZP       LZROP       sab. 26.03.22 10.02       10         Metro News One Conference Room Inside//084GI T0       no       LZP       LZROP       sab. 26.03.22 10.02       10         Consentito       in       r       r       r       r       r       r         Chickurs Concecture       r       no       LZP       IZROP       sab. 26.03.22 10.02       1 </td <td>McLarens/00AXNNH</td> <td>no</td> <td>LZP</td> <td>LZROP</td> <td>sab, 26.03.22 10:02</td> <td>10</td>                                                                                                    | McLarens/00AXNNH                                                                                                    | no       | LZP     | LZROP                                                                                                    | sab, 26.03.22 10:02    | 10                           |
| Teds Apartment/00E04K9       no       LZP       LZPOP       sab. 26.03.22 10.02       10         Casta Coffee/00FP8AU       no       LZP       LZROP       sab. 26.03.22 10.02       10         Costa Coffee/00FP8AU       no       LZP       LZROP       sab. 26.03.22 10.02       10         Costa Coffee/00FP8AU       no       LZP       LZROP       sab. 26.03.22 10.02       10         Costa Coffee/00FP8AU       no       LZP       LZROP       sab. 26.03.22 10.02       10         Post Office Illumination/00CP17B       no       LZP       LZROP       sab. 26.03.22 10.02       10         Post Office Illumination/00CP17B       no       LZP       LZROP       sab. 26.03.22 10.02       10         Meters News One Studiolphts/0000238       no       LZP       LZROP       sab. 26.03.22 10.02       10         Hose Hut Lights/0000C22L       no       LZP       LZROP       sab. 26.03.22 10.02       10         Hose Hut Lights/0000C22L       no       LZP       LZROP       sab. 26.03.22 10.02       10         Meters News One Conference Room Inside/IBAGI T0       no       LZP       LZROP       sab. 26.03.22 10.02       10         Compti                                                                                                    | Metro News One Studio/07PKA2K                                                                                                    | no       | LZP     | LZROP                                                                                                    | sab, 26.03.22 10:02    | 10                           |
| Post Office Remote Door/07/RNTC       LZP       LZROP       sab. 26.03.22 10:02       10         Costa Coffee/00EFS4J       no       LZP       LZROP       sab. 26.03.22 10:02       10         Hoser Hut/00ER37X       no       LZP       LZROP       sab. 26.03.22 10:02       10         Post Office Lockers/07PN1RM       LZP       LZROP       sab. 26.03.22 10:02       10         Post Office Lockers/07PN1RM       LZP       LZROP       sab. 26.03.22 10:02       10         Post Office Lockers/07PN1RM       LZP       LZROP       sab. 26.03.22 10:02       10         Metro News One Studiolights/0000238       no       LZP       LZROP       sab. 26.03.22 10:02       10         Hoser Hut Lights/000C22L       no       LZP       LZROP       sab. 26.03.22 10:02       10         Hoser News One Conference Room Inside/084G1T0       no       LZP       LZROP       sab. 26.03.22 10:02       10         Chiusura sconosciuta       RO       sab. 26.03.22 10:02       10       10       10       10         Compiti       (1) Leggi elenco transponder       (2) Liggi elenco transponder       (2) Liggi elenco transponder       (2) Modifice tab effetivi         Impostazioni       11:02       (2) Liggi elenco transponder       (2) Modifice dati effetivi                                                                                                    | Teds Apartment/00E04K9                                                                                                    | no       | LZP     | LZROP                                                                                                    | sab, 26.03.22 10:02    | 10                           |
| Carle Lamour/VUE4SU3       no       L2P       L2ROP       sab. 26.03.22 10:02       10         Hoser Hut/0ER37X       no       L2P       L2ROP       sab. 26.03.22 10:02       10         Post Office Illumination/00CP17B       no       L2P       L2ROP       sab. 26.03.22 10:02       10         Post Office Illumination/00CP17B       no       L2P       L2ROP       sab. 26.03.22 10:02       10         Post Office Illumination/00CP17B       no       L2P       L2ROP       sab. 26.03.22 10:02       10         Post Office Illumination/00CP17B       no       L2P       L2ROP       sab. 26.03.22 10:02       10         Metro News One Studiolights /000228       no       L2P       L2ROP       sab. 26.03.22 10:02       10         Teds Backdoor/0848284       no       L2P       L2ROP       sab. 26.03.22 10:02       10         Netro News One Conference Room Inside /084GI T0       no       L2P       L2ROP       sab. 26.03.22 10:02       10         Chusura sconosciuta       RO       sab. 26.03.22 10:02       10       10       10         Compti       (1) Leggi elenco accessi       (2) Imposta ora       (1) Leggi elenco accessi       (2) (0) Apri porta       (1) Modifica transponder       (1) Modifica dati effettivi         Pase                                                                                                    | Post Office Remote Door/07PKN1C                                                                                                    |          | LZP     | LZROP                                                                                                    | sab, 26.03.22 10:02    | 10                           |
| Costa Cottee/UUPP8AU no LZP LZROP sab. 26.03.22 10:02 10 Post Office Lockers/07PN1RM LZP LZROP sab. 26.03.22 10:02 10 Post Office Lockers/07PN1RM LZP LZROP sab. 26.03.22 10:02 10 Hoser Hut Lights/000C23B no LZP LZROP sab. 26.03.22 10:02 10 Hoser Hut Lights/000C22L no LZP LZROP sab. 26.03.22 10:02 10 Complete Stackdor/084824 no LZP LZROP sab. 26.03.22 10:02 10 Metrn News One Conference Room Inside/084GI T0 no LZP LZROP sab. 26.03.22 10:02 10 Complete Consentation and the constant of the constant of the co                                                                                           | Café L'amour/00E4SU3                                                                                                    | no       | LZP     | LZROP                                                                                                    | sab, 26.03.22 10:02    | 10                           |
| Hoser Hut/UDEN3/X       no       LZP       LZROP       sab. 26.03.22       10         Post Office luckers/07PN1RM       no       LZP       LZROP       sab. 26.03.22       10         Post Office luckers/07PN1RM       LZP       LZROP       sab. 26.03.22       10       10         Metro News One Studiolights/000023B       no       LZP       LZROP       sab. 26.03.22       10       10         Metro News One Studiolights/000023B       no       LZP       LZROP       sab. 26.03.22       10       10         Hoser Hut Lights/000022L       no       LZP       LZROP       sab. 26.03.22       10       10         Teds Backdoor/0843284       no       LZP       LZROP       sab. 26.03.22       10       10          Chiusura sconosciuta       RO       sab. 26.03.22       10       10          Compti                                                                                                    | Costa Coffee/00FP8AU                                                                                                    | no       | LZP     | LZROP                                                                                                    | sab, 26.03.22 10:02    | 10                           |
| Post Office Lockers/07P.NTRM LZP LZROP sab. 26.03.22 10:02 10<br>Metro News One Studiolights/000023B no LZP LZROP sab. 26.03.22 10:02 10<br>Hoser Hut Lights/00DC2L no LZP LZROP sab. 26.03.22 10:02 10<br>Test Backdoor/084624 no LZP LZROP sab. 26.03.22 10:02 10<br>Metro News One Conference Room Inside/084GI T0 no LZP LZROP sab. 26.03.22 10:02 10<br>Chiusura sconosciuta RO sab. 26.03.22 10:02 11<br>Compiti<br>✓ (P) Programmaz.<br>(T) Leggi elenco transponder<br>✓ (L) Leggi elenco accessi<br>✓ (Z) Imposta ora<br>Impostazioni<br>Numero massimo di esecuzioni:<br>Applica<br>Password per apertura di<br>emergenza:<br>✓ 20 inte Mater > Ectin tellare                                                                                                    | Hoser Hut/UUER3/X                                                                                                    | no       | LZP     | LZROP                                                                                                    | sab, 26.03.22 10:02    | 10                           |
| Post Once Lockers/07PT IRM       L2P       L2ROP       sab. 26.03.22 10.02       10         Hoser Hut Lights/0000C22L       no       L2P       L2ROP       sab. 26.03.22 10.02       10         Hoser Hut Lights/0000C22L       no       L2P       L2ROP       sab. 26.03.22 10.02       10         Metro News One Conference Room Inside/084GI T0       no       L2P       L2ROP       sab. 26.03.22 10.02       10         Itels Backdoor/0848284       no       L2P       L2ROP       sab. 26.03.22 10.02       10         Itels Backdoor/0848284       no       L2P       L2ROP       sab. 26.03.22 10.02       10         Itels Backdoor/0848284       no       L2P       L2ROP       sab. 26.03.22 10.02       10         Itels Sackdoor/0848284       no       L2P       L2ROP       sab. 26.03.22 10.02       10         Itels Sackdoor/0848284       no       L2P       L2ROP       sab. 26.03.22 10.02       10         Itels Sackdoor/0848284       RO       sab. 26.03.22 10.02       1       10       10         Compili       Itels Sackdoor/084824       RO       sab. 26.03.22 10.02       1       1         Compili       Itels Sackdoor       Itels Sackdoor       Itels Sackdoor       Itels Sackdoor       Itels Sackdoor                                                                                                    | Post Office Illumination/UUCP1/B                                                                                                    | no       | LZP     | LZRUP                                                                                                    | sab, 26.03.22 10:02    | 10                           |
| Metro News One Studioigns /0000238       no       LZP       LZPP       Sab. 26.03.22 10.02       10         Teds Backdoor/0848284       no       LZP       LZROP       sab. 26.03.22 10.02       10         Metro News One Conference Room Inside/084GI T0       no       LZP       LZROP       sab. 26.03.22 10.02       10         Chiusura sconosciuta       RO       sab. 26.03.22 10.02       10       10         Compti       Ro       sab. 26.03.22 10.02       1       10         Compti       Impostazioni       RO       sab. 26.03.22 10.02       1         Impostazioni       Impostazioni                                                                                                    | Post Office Lockers/U/PNTRM                                                                                                    |          | LZP     | LZROP                                                                                                    | sab, 26.03.22 10:02    | 10                           |
| Indeer Full Lights/00DUC22L       no       LZP       LZPOP       sab. 26.03.22 10:02       10         Metm News One Conference Room Inside/084GI T0       no       LZP       LZROP       sab. 26.03.22 10:02       10         Chiusura sconosciuta       RO       sab. 26.03.22 10:02       1       10         Compiti       RO       sab. 26.03.22 10:02       1         Compiti       RO       sab. 26.03.22 10:02       1         Compiti       RO       sab. 26.03.22 10:02       1         Compiti       RO       sab. 26.03.22 10:02       1         Compiti       ()       Consentito       ()         ()       Leggi elenco transponder       ()       ()       ()         ()       Leggi elenco accessi       ()       ()       ()       ()         Impostazioni       10       ()       ()       ()       ()       ()       ()         Numero massimo di esecuzioni:       10       ()       ()       ()       ()       ()       ()       ()         Esegui fino a:       26.03.22       ()       ()       ()       ()       ()       ()       ()       ()         Password per apertura di emergenza:       ()       ()                                                                                                    | Metro News One Studiolights/0000238                                                                                                    | no       | LZP     | LZRUP                                                                                                    | sab, 26.03.22 10:02    | 10                           |
| Teds Backdoor/Us4234       no       L2P       L2ROP       sab. 26.03.22 10/02       10         Image: Second Second                                                                                                    | Toda Developments/0000022L                                                                                                    | no       | LZP     | LZRUP                                                                                                    | sab, 26.03.22 10:02    | 10                           |
| Important       Important                                                                                                    | Heter News One Carfornees Ream lastic (004CLT0                                                                                                    | no       | LZP     | LZROP                                                                                                    | sab, 26.03.22 10:02    | 10                           |
| Chiusura sconosciuta       RO       sab, 26.03.22 10:02       1         Compiti <ul> <li>Compiti</li> <li>(1) Leggi elenco transponder</li> <li>(2) Imposta ora</li> <li>(2) Imposta ora</li> <li>(3) Modifica transponder</li> <li>(4) Modifica transponder</li> <li>(1) Modifica transponder</li> <li>(1) Modifica transponder</li> <li>(2) Modifica transponder</li> <li>(3) Modifica transponder</li> <li>(4) Modifica transponder</li> <li>(5) Modifica transponder</li> <li>(1) Modifica transponder</li> <li>(2) Modifica transponder</li> <li>(3) Modifica transponder</li> <li>(1) Modifica transponder</li> <li>(2) Modifica transponder</li> <li>(3) Modifica transponder</li> <li>(4) Modifica transponder</li> <li>(5) Modifica transponder</li> <li>(6) Modifica transponder</li> <li>(7) Modifica transponder</li> <li>(7) Modifica transponder<td>News One Conference Room Inside/0840110</td><td>no</td><td>178</td><td>TZROP</td><td>san 26.03.22.10/02</td><td>&gt;</td></li></ul>                                                                                                    | News One Conference Room Inside/0840110                                                                                                    | no       | 178     | TZROP                                                                                                    | san 26.03.22.10/02     | >                            |
| Compiti         Impostazioni         Impostazioni         Numero massimo di esecuzioni:         11:02         11:02         Password per apertura di emergenza:                                                                                                    | Chiusura sconosciuta                                                                                                    |          |         | RO                                                                                                    | sab, 26.03.22 10:02    | 1                            |
| Impostazioni       Impostazioni       Impostazioni <td< th=""><th><ul> <li>(P) Programmaz.</li> <li>(T) Leggi elenco transponder</li> <li>(L) Leggi elenco accessi</li> <li>(Z) Imposta ora</li> </ul></th><th></th><th></th><th><ul> <li>(F) Programmaz.</li> <li>(T) Leggi elenco</li> <li>(L) Leggi elenco a</li> <li>(Z) Imposta ora</li> </ul></th><th>transponder<br/>accessi</th><th>-</th></td<>                                                                                                    | <ul> <li>(P) Programmaz.</li> <li>(T) Leggi elenco transponder</li> <li>(L) Leggi elenco accessi</li> <li>(Z) Imposta ora</li> </ul>                                                                                                    |          |         | <ul> <li>(F) Programmaz.</li> <li>(T) Leggi elenco</li> <li>(L) Leggi elenco a</li> <li>(Z) Imposta ora</li> </ul> | transponder<br>accessi | -                            |
| Numero massimo di esecuzioni:     10       Esegui fino a:     26.03.22       11:02     (1) Modifica transponder       Applica     Carica       Preimpostazioni       Carica     Salva                                                                                                    | Impostazioni                                                                                                    |          |         | (O) Apri porta                                                                                                    |                        |                              |
| Numero massimo di esecuzioni:     Image: Constant of the secuzioni in the secuzioni in the secuzioni in the secuzioni in the secuzioni in the secuzioni in the secuzioni in the secuzioni in the security of the security of the sec                                                                                                    | Marrow manalized in a second second                                                                                                    | 10       |         | (R) Riphstina                                                                                                    |                        |                              |
| Esegui fino a:<br>26.03.22<br>11:02<br>Preimpostazioni<br>Preimpostazioni<br>Carica Salva<br>Password per apertura di<br>emergenza:                                                                                                    | Numero massimo di esecuzioni.                                                                                                    | 10       |         | [A] Modifica trans                                                                                                 | sponder                |                              |
| Password per apertura di<br>emergenza:                                                                                                    | Eserui fino a:                                                                                                    | -        |         | 🔲 (I) Modifica dati e                                                                                              | ffettivi               |                              |
| Preimpostazioni  Applica  Preimpostazioni  Carica Salva  Password per apertura di emergenza:  Zurick Weiter > Fertin stelland Appulla Hilfa                                                                                                    | 20.03.22                                                                                                    | <u> </u> |         |                                                                                                    |                        |                              |
| Applica     Carica     Salva       Password per apertura di<br>emergenza:                                                                                                    | 11:02                                                                                                    |          | Pre     | impostazioni                                                                                                    |                        |                              |
| Password per apertura di emergenza:                                                                                                    | Applica                                                                                                    |          |         |                                                                                                    |                        | -                            |
| Password per apertura di<br>emergenza:                                                                                                    | , the second second sec |          |         | Canca                                                                                                    | Saiva                  |                              |
| z Zurick Walter S. Fattig stellars Annulla Life                                                                                                    | Password per apertura di emergenza:                                                                                                    | ]        |         |                                                                                                    |                        |                              |
| Zuriek Weiter Estis steller Appulla Hife                                                                                                    |                                                                                                    |          |         |                                                                                                    |                        |                              |
|                                                                                                    |                                                                                                    |          | Zunick  | Weiter                                                                                                    |                        | Litte                        |

#### Task

In "Compiti"si trovano le caselle di controllo ♥ (P) Programmaz., ♥ (L) Leggi elenco accessi e ♥ (Z) Imposta ora.

| Task                       | Significato                                                    |
|----------------------------|----------------------------------------------------------------|
| ▼ (P) Programmaz.          | Programmazione dei componenti<br>della chiusura in LSM Mobile. |
| 🔽 (L) Leggi elenco accessi | Lettura della lista accessi.                                   |
| ✓ (Z) Imposta ora          | Impostazione della data e dell'ora<br>del sistema di chiusura. |

#### Impostazioni

In "Compiti"è possibile definire il numero massimo di esecuzioni e il momento in cui termina la loro validità.

- 1. Inserire il numero di esecuzioni.
- 2. Selezionare la data e l'ora entro cui è possibile eseguire i task.

#### Consentito

In "Consentito" vengono definiti i passaggi che l'LSM Mobile può eseguire per questo ciclo di programmazione.

| Consentito                 | Significato                                                           |
|----------------------------|-----------------------------------------------------------------------|
| 🔽 (P) Programmaz.          | Le programmazioni possono essere<br>eseguite.                         |
| 🗹 (L) Leggi elenco accessi | Le liste degli accessi possono essere<br>lette e preparate per l'LSM. |
| 🗹 (Z) Imposta ora          | Ora e data possono essere impo-<br>state.                             |
| 🗹 (O) Apri porta           | La porta può essere aperta.                                           |
| <b>!</b> (R) Ripristina    | La chiusura può essere resettata.                                     |

#### Impostazioni predefinite

In "Impostazioni"è possibile salvare le impostazioni e caricarle nuovamente per l'esportazione successiva.

#### Password per apertura d'emergenza

Qui è possibile inserire una nuova password, diversa da quella del sistema di chiusura, che può essere trasmessa all'utente LSM Mobile. Se lo si desidera, questa persona può anche effettuare aperture di emergenza. Anche questo è soggetto a un numero limitato di esecuzioni massime. La password del sistema di chiusura non viene visualizzata dal programmatore che utilizza l'LSM Mobile.

### 11 Supporto e ulteriori informazioni

#### Materiale informativo/Documenti

Maggiori informazioni sul funzionamento e sulla configurazione nonché ulteriori documenti sono riportati nella homepage:

https://www.simons-voss.com/it/documenti.html

#### Software e driver

Software e driver sono disponibili sulla homepage:

https://www.simons-voss.com/it/assistenza/download-software.html

#### Supporto tecnico

Il nostro supporto tecnico sarà lieto di aiutarvi (linea fissa, i costi dipendono dal provider):

+49 (0) 89 / 99 228 333

#### E-mail

Se si preferisce contattarci via e-mail, scrivere all'indirizzo:

support-simonsvoss@allegion.com

#### FAQ

Per informazioni e consigli utili, consultare l'area FAQ:

https://faq.simons-voss.com/otrs/public.pl

#### Indirizzo

SimonsVoss Technologies GmbH Feringastr. 4 D-85774 Unterfoehring Germania

SimonsVoss Technologies GmbH, Feringastr. 4, D-85774 Unterfoehring, Germania